# ONLINE UG ADMISSION To take Online Admission

> To take Admission need to find your name in the admission list.

>To view the Booking/Admission list, click on the menu of 'Admission list Honours/General' on Admission Website. Then Select your subject (Honours/General).

| (4   | 3             |           |                    |          |              | BAA        | MANPUKUR HUMAYUN KABIR MAHAVIDYALAYA                       |  |
|------|---------------|-----------|--------------------|----------|--------------|------------|------------------------------------------------------------|--|
|      | <i>a</i>      |           |                    |          | Address: BAW | NPUKUR, BA | WANPUKUR, MINAKHAN, NORTH 24 PARGANAS, WEST BENGAL, 743425 |  |
| HOME | APPLICATION   | RANK LIST |                    |          | NOTICE       | HELP       | CONTACT                                                    |  |
| -    |               |           |                    |          |              |            |                                                            |  |
|      |               |           |                    |          |              |            | *                                                          |  |
|      |               | 4 Year    | r U.G Core I       | Programm | e Admi       | ssion      | List (Honours)                                             |  |
| Ben  | gali          |           | Englis             | sh       |              |            | History                                                    |  |
| Poli | tical science |           | Sansk              | trit     |              |            | Education                                                  |  |
| 1.0  |               |           | 4 - S <del>-</del> |          |              |            |                                                            |  |
|      |               |           |                    |          |              |            |                                                            |  |
|      |               |           |                    |          |              |            |                                                            |  |
|      |               |           |                    |          |              |            |                                                            |  |
|      |               |           |                    |          |              |            |                                                            |  |
|      |               |           |                    |          |              |            |                                                            |  |
|      |               |           |                    |          |              |            |                                                            |  |
|      |               |           |                    |          |              |            |                                                            |  |
|      |               |           |                    |          |              |            |                                                            |  |
|      |               |           |                    |          |              |            |                                                            |  |
|      |               |           |                    |          |              |            |                                                            |  |
|      |               |           |                    |          |              |            | •                                                          |  |

# ONLINE UG ADMISSION To take Online Admission

Find your name in the admission list, if your name is in the list then only you will be able to take admission within the date mentioned over there.

|                     |                       |          |                 |             |                        | A                      | ddress: BAMANP             | UKUR, BAMANPUKI          | ir, minakhan, | NORTH 24 P  | ARGANAS, WEST          | BENGAL, 74342          | 25     |
|---------------------|-----------------------|----------|-----------------|-------------|------------------------|------------------------|----------------------------|--------------------------|---------------|-------------|------------------------|------------------------|--------|
| OME APPL            | ICATION 7             | RANKLIST | AD/             | MISSION LIS | r 🛣                    | DMISSION               | NOTICE                     | HELP CONT                | ACT           |             |                        |                        |        |
|                     |                       |          |                 |             |                        |                        |                            |                          |               |             |                        |                        |        |
|                     |                       |          |                 |             |                        |                        |                            |                          |               |             |                        |                        |        |
|                     | Pi                    | rovisio  | nal A           | dmiss       | ion Lis                | st For E               | English S                  | Subject I                | For 1st       | Phas        | е                      |                        |        |
|                     |                       |          |                 | Engl        | ish Prov               | /isional               | Admissio                   | on List No               | - 1           |             |                        |                        |        |
| aeus an             |                       |          |                 | Moetr       | Rocking                | Rookina                |                            | n<br>Antonini ().        | Canvol        | Cancol      | Daumont                | Baumont                |        |
| Registration<br>No. | Applicant<br>Name     | Category | Rank            | List<br>No  | Start<br>Date          | End<br>Date            | Verification<br>Start Date | Verification<br>End Date | Start<br>Date | End<br>Date | Start<br>Date          | End<br>Date            |        |
| BHKM12352288        | NAIMUL ISLAM<br>MOLLA | UR_PH    | ENGAT-<br>PWD-1 | T)          | 2023-07-20<br>00:00:00 | 2023-07-24<br>23:59:59 |                            |                          |               |             | 2023-07-20<br>00:00:00 | 2023-07-24<br>23:59:59 | N B    |
| BHKM12350484        | BHASKAR<br>MONDAL     | UR       | ENGA1-<br>CMB-1 | Ť           | 2023-07-20<br>00:00:00 | 2023-07-24<br>23:59:59 |                            |                          |               |             | 2023-07-20<br>00:00:00 | 2023-07-24<br>23:59:59 | N<br>B |
| BHKM12351465        | KHADIJA<br>KHATUN     | UR       | ENGA1-<br>CMB-2 | 1           | 2023-07-20<br>00:00:00 | 2023-07-24<br>23:59:59 |                            |                          |               |             | 2023-07-20<br>00:00:00 | 2023-07-24<br>23:59:59 | N<br>B |
| BHKW12351193        | NILUFA UASMIN         | UR       | ENGA1-<br>CMB-3 | 1           | 2023-07-20<br>00:00:00 | 2023-07-24<br>23:59:59 |                            |                          |               |             | 2023-07-20<br>00:00:00 | 2023-07-24<br>23:59:59 | N<br>B |
| BHK/M12351473       | SUMAIA<br>KHATUN      | UR       | ENGA1-<br>CMB-4 | 1           | 2023-07-20<br>00:00:00 | 2023-07-24<br>23:59:59 |                            |                          |               |             | 2023-07-20<br>00:00:00 | 2023-07-24<br>23:59:59 | N<br>B |
| BHK/M2350025        | NARENDRA<br>MODI      | UR.      | ENGA1-<br>CMB-5 | 1           | 2023-07-20<br>00:00:00 | 2023-07-24<br>23:59:59 |                            |                          |               |             | 2023-07-20<br>00:00:00 | 2023-07-24<br>23:59:59 | N<br>B |
| BHKM12351913        | ANANYA DAS            | UR       | ENGA1-<br>CMB-6 | 1           | 2023-07-20<br>00:00:00 | 2023-07-24<br>23:59:59 |                            |                          |               |             | 2023-07-20<br>00:00:00 | 2023-07-24<br>23:59:59 | N B    |
|                     | PATRIAL CAMP          | 110      | ENGAL-          | 1           | 2023-07-20             | 2023-07-24             |                            |                          |               |             | 2023-07-20             | 2023-07-24             | N      |

### To take Online Admission, click on 'Take Admission' option

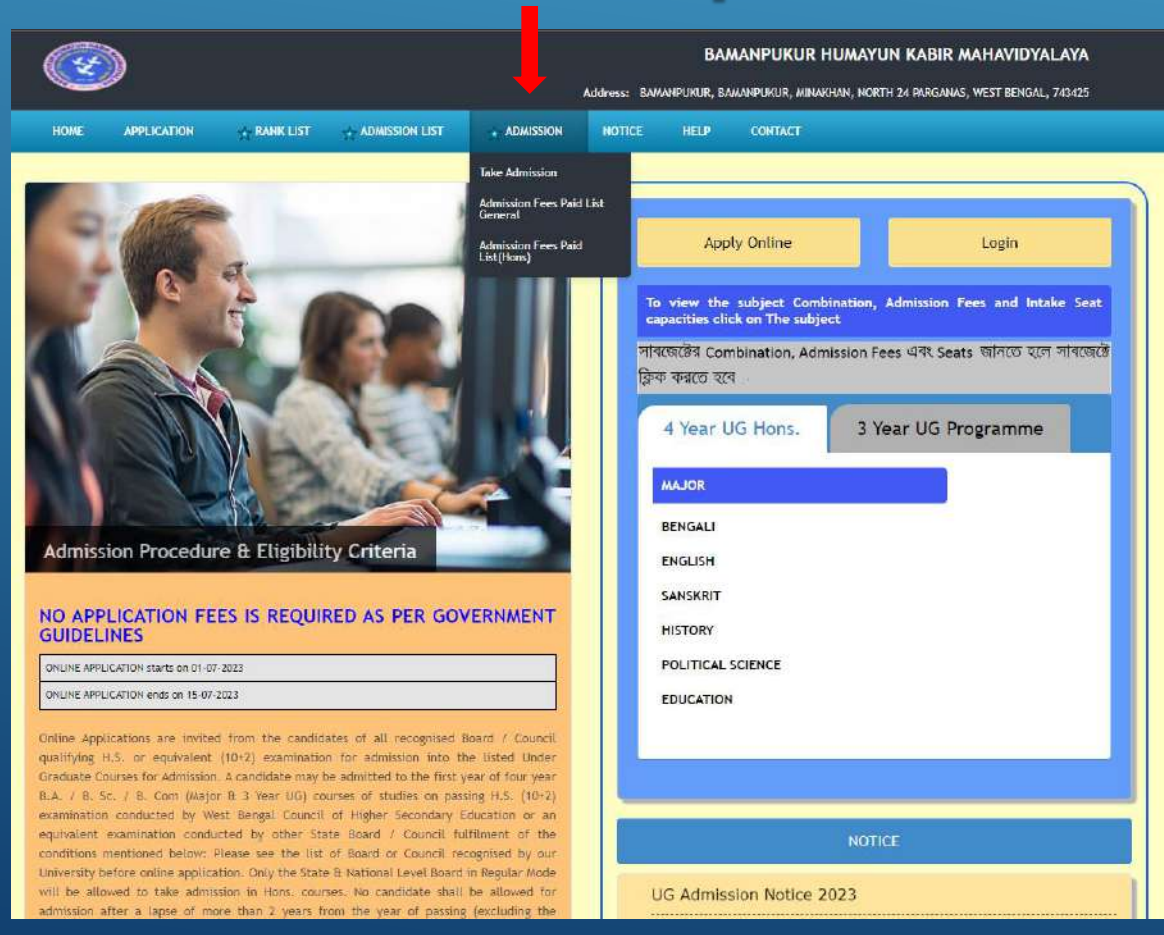

### Login with Application ID, Password & the code view on your screen.

| Online Admission 2023                       | BAMANPUKUR HUMAYUN KABIR MAHAVIDYALAYA<br>BAMANPUKUR, NORTH 24 PARGANAS, Pin - 743425<br>Landline No 03217260816<br>bhkm2007@gmail.com |
|---------------------------------------------|----------------------------------------------------------------------------------------------------|
| Welcome to This college                     |                                                                                                    |
| Application<br>Passw<br>Please Enter This C | Applicant's Log In<br>a ID :<br>rord :<br>rode : 5 9 1 3<br>S913<br>Reset Password<br>LOGIN RESET                                      |
|                                             |                                                                                                    |

- After login you will see the 'Honours/General' subjects which you have taken
- Here you can see your
  'Combined Rank' as well as
  Category Rank
- Click on the 'Booking' button to the category and subject in which you want to take admission in 'Honours'/ 'General'

| No.       |                                 |                                                               |                                                               |                                         | Landii<br>bi      | ne No 03217<br>hkm2007@gm |
|-----------|---------------------------------|---------------------------------------------------------------|---------------------------------------------------------------|-----------------------------------------|-------------------|---------------------------|
|           | -                               | -                                                             | Log Out F                                                     | rom Print                               | -                 |                           |
|           |                                 |                                                               |                                                               |                                         |                   |                           |
| Welcome P | PRITHA KAB<br>SL No             | I. Your Application<br>Subject Name                           | 1 ID is BHKM23500<br>Rank Type                                | 22<br>Rank                              | Action            |                           |
| Welcome P | PRITHA KAB<br>SL No<br>1.       | I. Your Application<br>Subject Name<br>EDUCATION              | n ID is BHKM23500<br>Rank Type<br>General Rank                | 22<br>Rank<br>EDCA1-CMB-1               | Action            |                           |
| Welcome P | PRITHA KAB<br>SL No<br>1.<br>2. | I. Your Application<br>Subject Name<br>EDUCATION<br>EDUCATION | ID is BHKM23500<br>Rank Type<br>General Rank<br>Category Rank | 22<br>Rank<br>EDCA1-CMB-1<br>EDCA1-SC-1 | Action<br>Booking |                           |

### Now click on 'Image Upload' button.

| 9      | Onli         | ne Admissi        | on 2023      | BAMANPUKUR, NORTH 24 PARGANAS, Pin -<br>Landline No 032172<br>bhkm2007@gm |                |              |  |  |
|--------|--------------|-------------------|--------------|---------------------------------------------------------------------------|----------------|--------------|--|--|
| elcome |              | Application ID is | Log Out From | Print                                                                     | -              | _            |  |  |
| SL No  | Subject Name | Category          | Rank         | Merit List No                                                             | Admission Fees | Action       |  |  |
|        | TINICATION   |                   | EDCA1-SC-1   | 1                                                                         | N/A            | Image Unload |  |  |

Keep the following things in mind while uploading the required documents:-

- > Upload Scan Image jpg file only
- Image size should not exceed that mentioned in the screen
- Do not use Mobile or WhatsApp image
- Do not use any special character while naming the files

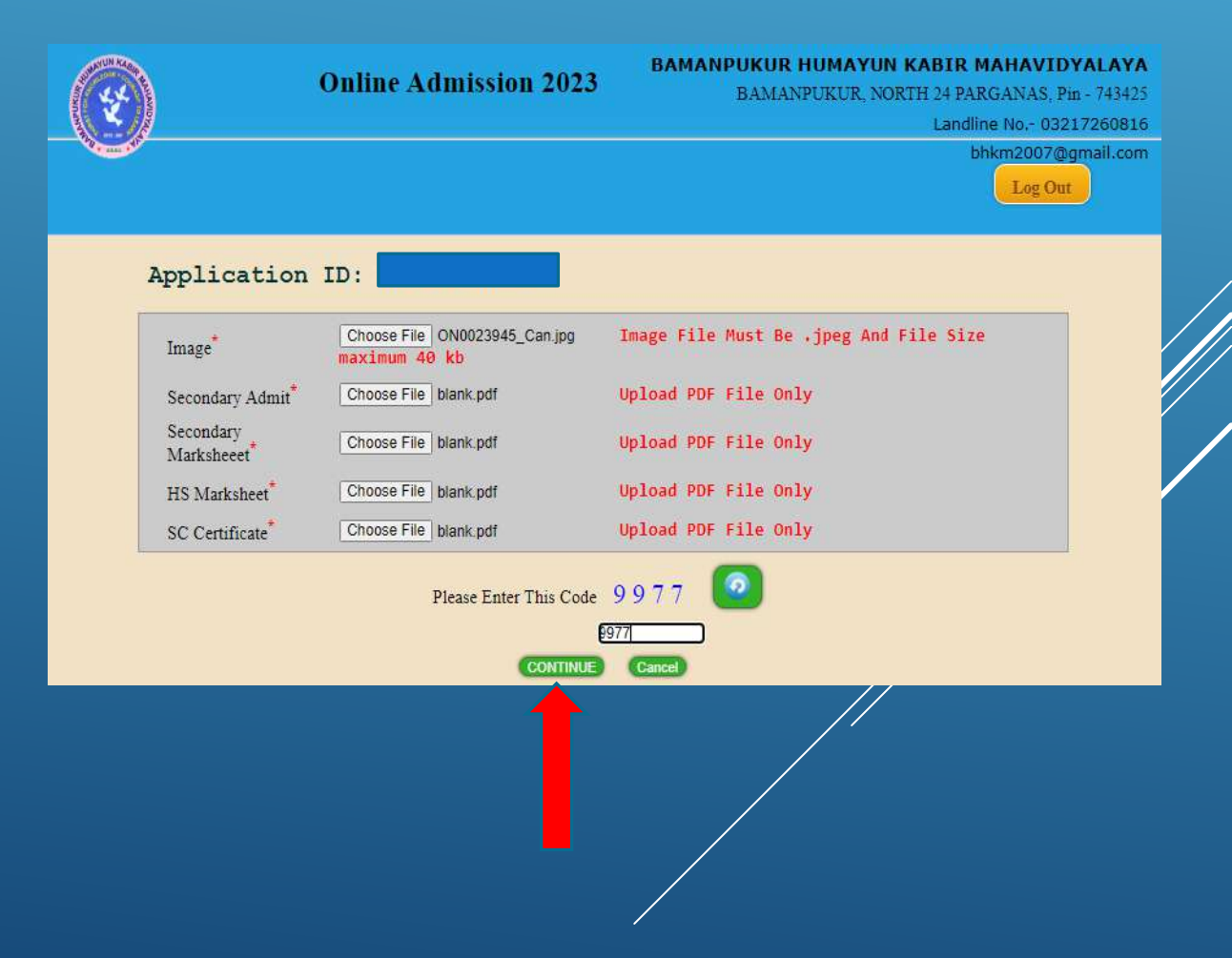

# The necessary documents have to be upload here

- > Your Image
- > Secondary Admit
- > Secondary Marksheet
- > Higher Secondary Marksheet
- ST/SC/OBC Certificates(If belongs to Category)
- Then 'Continue' to proceed

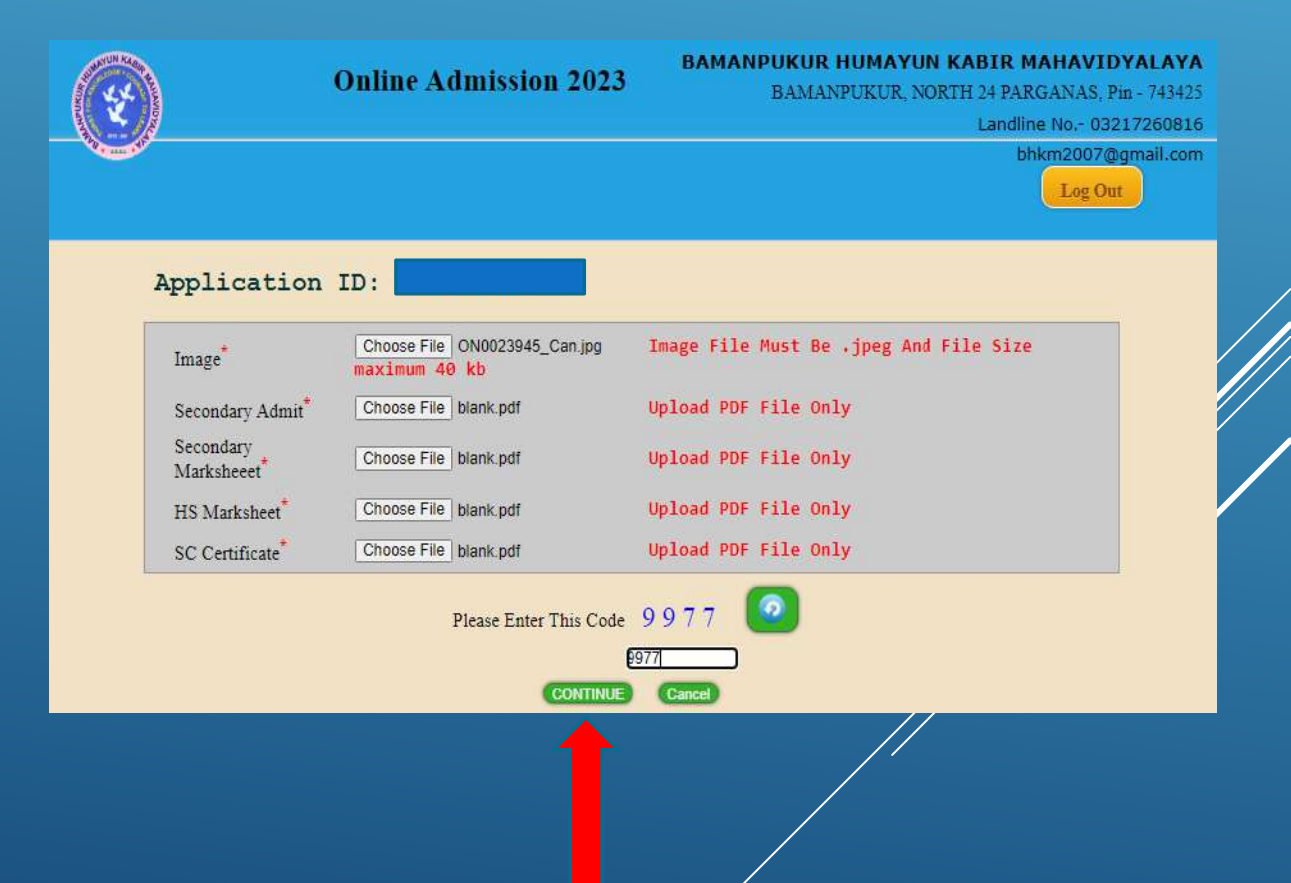

#### **Important Information Required**

Here you enter your guardian's contact no., guardian's email ID, mother's income, relationship with guardian, your blood group, in which locality you live in, Father's mobile no., father's occupation, mother's mobile no., mother's occupation and if you have 'Banglar Shiksha Student ID' then click on 'Yes' option from the select box and enter 'Student ID' then click on 'Continue' button.

Every information is mandatory here.

| Guardian's contact No                       | 984565125                               |  |
|---------------------------------------------|-----------------------------------------|--|
| Guardian's Email                            | g@gmail.com                             |  |
| Mother's income                             | 12000                                   |  |
| Relation with Guardian *                    | Grandfather<br>e.g. father/mother/Uncle |  |
| Blood Group                                 | NOT DISCLOSED V                         |  |
| Locality *                                  | URBAN V                                 |  |
| Father's Mobile No                          | 9878454545                              |  |
|                                             |                                         |  |
| Father's Occupation                         | SERVICE                                 |  |
| Mother's Mobile No <sup>*</sup>             | 9878588989                              |  |
| Mother's Occupation                         | SERVICE                                 |  |
| Do you have Banglar Shiksha Student<br>ID * | YES                                     |  |
| Banglar Shiksha Student ID *                | 9875654                                 |  |
| Please Enter This Co                        | ode 3117 🙆                              |  |
|                                             | 3117                                    |  |
|                                             |                                         |  |

On this page you will see how much money you have to pay for the subject you have selected for admission.

By clicking on the 'Click Here' option you will go to the next step to complete your payment.

|                    |            | Online A                                                                                                    | Admissio                   | on 2023 <sup>B</sup>       | 3AMANPUKUR HUMAYUN KABIR MAHAVIDYALAN<br>BAMANPUKUR, NORTH 24 PARGANAS, Pin - 7434<br>Landline No 032172608<br>bhkm2007@gmail.c |              |                               |  |  |
|--------------------|------------|----------------------------------------------------------------------------------------------------|----------------------------|----------------------------|----------------------------------------------------------------------------------------------------|--------------|-------------------------------|--|--|
|                    |            | _                                                                                                    |                            | Log Out Form Pr            | int                                                                                                    |              | _                             |  |  |
| Welc<br><u>y0u</u> | ome        | You<br><u>dy paid but statu</u>                                                                              | r Applicatio<br>s is showi | n ID is<br>ng as unpaid th | en please wa                                                                                                    | uit 24 hours | <u>before paying again</u>    |  |  |
| L                  | Subject(s) | Combine Subjects                                                                                             | Payable<br>Amount          | Challan No.                | Rank                                                                                                    | Category     | Payment<br>Pay through online |  |  |
|                    | EDUCATION  | Minor A -<br>SOCIOLOGY,<br>Minor B - BENGALI<br>, AEC - BENGALI,<br>SEC - BENGALI,<br>VAC -<br>ENVIRONMENTAL | 2000.00                    | AD23UD1S00003              | EDCA1-SC-2                                                                                                    | SC           | ± 3% of Total                 |  |  |

Caste :

E-Mail Address :

### To complete your payment click on 'Pay Now' option.

### Registration ID. Challan No. Payable Amount Candidate Name:

### D231100075 WEST BENGAL GENERAL

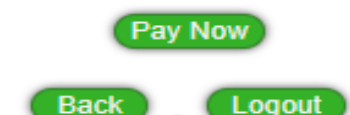

**Online Payment** 

After completing the payment, you can download your payment confirmation slip by clicking on the 'Print Payment Confirmation Slip' button.

| Transaction Details of Adm | issi | ion Online Form Fill-up                                                                       |
|----------------------------|------|-----------------------------------------------------------------------------------------------|
| Thank You ANIT DAS         |      |                                                                                               |
| Application ID.            | -    |                                                                                               |
| Amount                     | -    | Rs.1370 Only/-                                                                                |
| Challan ID:                | -    | D231100001                                                                                    |
| Transaction ID             | -    | NA                                                                                            |
| Bank Ref No                | -    | NA                                                                                            |
| Payment Date & Time        | -    | 01-01-1970 05:30:00                                                                           |
| Subject Details            | -    | BACHELOR OF ARTS - ENGLISH,<br>PHILOSOPHY, SANSKRIT, BENGALI, VALUE<br>OF YOGA AND MEDITATION |
| Payment Status             | -    |                                                                                               |
| Print Payment Confirmat    | lon  | Slip                                                                                          |

### Don't forget to print your Admission form.

|                               | Ð                                       | Online A                                     | Admissio                                      | sion 2023<br>BAMANPUKUR HUMAYUN KABIR MAHAN<br>BAMANPUKUR, NORTH 24 PARGANA<br>Landline No<br>bhkm200 |                             |                                       |                                                                   |  |  |
|-------------------------------|-----------------------------------------|----------------------------------------------|-----------------------------------------------|----------------------------------------------------------------------------------------------------|-----------------------------|---------------------------------------|-------------------------------------------------------------------|--|--|
|                               | _                                       | _                                            |                                               | Log Out Form P                                                                                        | int 🔶                       | -                                     | _                                                                 |  |  |
| We                            | lcome                                   | You                                          | r Application                                 | n ID is                                                                                               |                             |                                       |                                                                   |  |  |
| fvo                           | u have alrea                            | dy paid but statu                            | s is showit                                   | ng as unpaid th                                                                                       | en please wa                | uit 24 hours                          | before naving again                                               |  |  |
| <mark>f yo</mark><br>SL       | u have alrea                            | <u>dy paid but statu</u><br>Combine Subjects | <mark>s is showi1</mark><br>Payable           | ng <u>as unpaid th</u>                                                                                | <u>en please wa</u><br>Perk | <mark>iit 24 hours</mark><br>Cotorory | <mark>before paying again</mark><br>Payment                       |  |  |
| <mark>f yo</mark><br>SL<br>No | <mark>u have alrea</mark><br>Subject(s) | <u>dy paid but statu</u><br>Combine Subjects | <mark>s İs showiı</mark><br>Payable<br>Amount | <u>ng as unpaid th</u><br>Challan No.                                                                 | <u>en please wa</u><br>Rank | <mark>tit 24 hours</mark><br>Category | <mark>before paying again</mark><br>Payment<br>Pay through online |  |  |

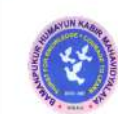

3.

#### BAMANPUKUR HUMAYUN KABIR MAHAVIDYALAYA

UG Admission 2023

Application ID :

Form Printing Date: 06-07-2023

#### Applied Major Subject(s) Phase 2 :

EDUCATION(SOCIOLOGY, BENGALI, BENGALI, BENGALI, ENVIRONMENTAL STUDIES, WILL BE CHOOSE LATER) (Appl. Date: 01-07-2023),

Applied for 3 Year U.G Programme, Phase 2 :

1. 3 Year Multi-disciplinary U.G Programme (BENGALI, EDUCATION, SOCIOLOGY, WILL BE CHOOSE LATER, BENGALI, ENVIRONMENTAL STUDIES ) (Appl. Date: 01-07-2023),

| Applicant's Name :             |                          |                         |                  |                   |                       |                   |                   |
|--------------------------------|--------------------------|-------------------------|------------------|-------------------|-----------------------|-------------------|-------------------|
| Father's Name                  | : ASHOK KABI             | Mother's Name           | : JOYTSNA KA     | BI                | Mobile                | <u>ت</u>          |                   |
| Gender                         | : Female                 | Religion                | : HINDUISM       |                   | Nationali             | ity : IND         | IAN               |
| Economic Status                | : BPL (NO)               | 1st Generation Learner  | : NO             |                   | Category              | : SC              |                   |
| Date of Birth                  | : 30-06-2002             | PWD:NO                  |                  |                   | Marital S             | Status : Un-l     | Married           |
| Email ID                       | : prithakabi2@gmail.com  | Guardian's Name         | : ASHOK KAB      | I                 | Guardian<br>Qualifica | n's : UG          |                   |
| Father's Qualification         | : UG                     | Mother's Qualification  | : UG             |                   | Aadhaar<br>Number     |                   |                   |
| SC Certificate No              | 2                        | SC Cerificate Issued By | : S.D.O.         |                   |                       |                   |                   |
| SC Certificate Issued<br>Year  | : 2015                   |                         |                  |                   |                       |                   |                   |
| <b>Nearest Railway Station</b> | -                        | Annual Family Income    | : 48000          |                   |                       |                   |                   |
| Present Address :              |                          | Permane                 | nt Address :     |                   |                       |                   |                   |
| Vill / Street                  | : MAJHERPARA             | Vill / Stre             | eet              | : N               | <b>IAJHERP</b>        | ARA               |                   |
| P.O.                           | : UCHILDAHA              | P.O.                    |                  | : U               | CHILDA                | HA                |                   |
| P.S.                           | : HAROA                  | P.S.                    |                  | : H               | AROA                  |                   |                   |
| Block/Municipality/Cor         | poration : MINAKHAN      | Block/M                 | unicipality/Corp | oration : N       | IINAKH/               | AN                |                   |
| District                       | : 24 PARGANAS N          | ORTH District           |                  | : 24              | 4 PARGA               | NAS NORT          | н                 |
| State                          | : WEST BENGAL            | State                   |                  | : W               | VEST BEI              | NGAL              |                   |
| PIN / ZIP                      | : 743425                 | PIN / ZI                | P                | : 74              | 43425                 |                   |                   |
| H.S. Board: WEST BEN           | GAL COUNCIL OF HIGHE     | ER SECONDARY EDUCAT     | TON Passing Y    | ear : 2022        | Stream                | ARTS              |                   |
| H.S. Roll No.466021-10         | 19 Aggregate: 322.00 Per | rcentage : 80.50        |                  |                   |                       |                   |                   |
| Best 4 Subjects : GEOG         | RAPHY , BENGALI , ENVI   | RONMENTAL SCIENCE ,     | ENGLISH          |                   |                       |                   |                   |
| si                             |                          |                         | Th               | eory              | Practic               | al / Project      | Total             |
| No.                            | H.S. / (10+2) Subje      | ects                    | Full<br>Marks    | Obtained<br>Marks | Full<br>Marks         | Obtained<br>Marks | Obtained<br>Marks |
| 1.                             | ENGLISH                  |                         | 80               | 56                | 20                    | 20                | 76                |
| 2.                             | BENGALI                  |                         | 80               | 60                | 20                    | 20                | 80                |

44

80

20

20

64

ECONOMICS